## Web Hosting

## **Open Cart - Set quantity to your Item**

1. Go to your shop admin page via the url **https://yourdomain.com/admin/ Note:** Please change the sample domain to yours.

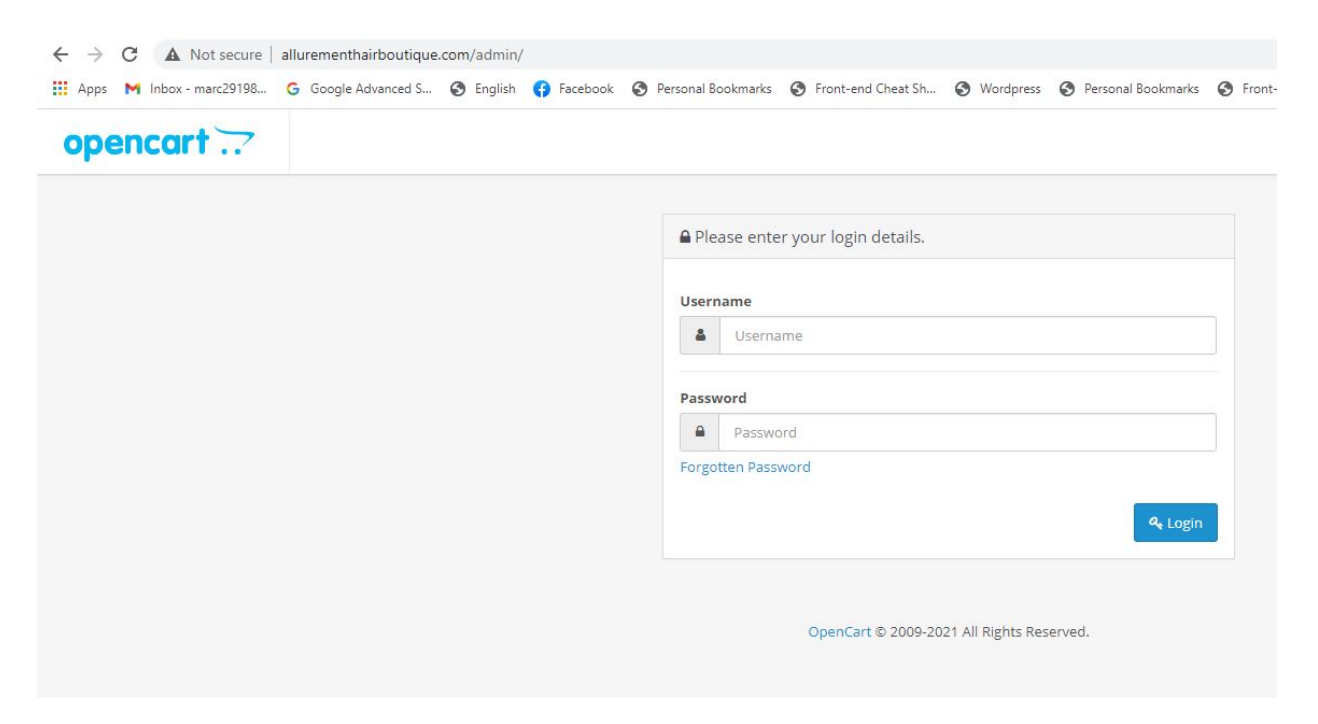

2. Once you are in the **Shop Admin** page, click on **Catalog > Products** 

## Web Hosting

| opencart             | -                        |
|----------------------|--------------------------|
| ■ NAVIGATION         | Dashboard Home Dashboard |
| Dashboard            |                          |
| Catalog · ·          | TOTAL ORDERS 0% 1        |
| » Categories         |                          |
| » Products           |                          |
| » Recurring Profiles | View more                |
| » Filters            | 🚱 World Map              |
| » Attributes >       |                          |
| » Options            | -                        |
| » Manufacturers      |                          |
| » Downloads          |                          |

3. Find the shop item you want to add image and click the **pen** icon on the right hand side of the page.

| Shake-N-Go Jamaican Bundle Wave 18" | Product 132 | \$37.99   | 50 Ena | abled    |
|-------------------------------------|-------------|-----------|--------|----------|
|                                     |             | 8 · · · · | -      |          |
| Shake-N-Go Jamaican Twist 18"       | Product 144 | \$37.99   | 50 Ena | abled    |
| Shake-N-Go Jamaican Twist 20"       | Product 144 | \$37.99   | 50 Dis | Disabled |

4. The next page should display something like this.

## Web Hosting

| C           | opencart   | 7 |           |                |           |           |         |             |          |                  |      |      |          |       |     |    |      |
|-------------|------------|---|-----------|----------------|-----------|-----------|---------|-------------|----------|------------------|------|------|----------|-------|-----|----|------|
| <b>=</b> N  | AVIGATION  |   | Product   | S Home > Produ | cts       |           |         |             |          |                  |      |      |          |       |     |    |      |
| æ           | Dashboard  |   |           |                |           |           |         |             |          |                  |      |      |          |       |     |    |      |
| <b>&gt;</b> |            | * |           |                |           |           |         |             |          |                  |      |      |          |       |     |    |      |
| ***         |            |   | General   | Data Links     | Attribute | Optio     | n       | Recurring   | Discount | Speci            | al I | mage | Reward P | oints | SEO | De | sign |
| »           |            |   | 😹 English |                |           |           |         |             |          |                  |      |      |          |       |     |    |      |
| *           |            |   |           |                |           |           |         |             |          |                  |      |      |          |       |     |    |      |
| *           |            |   |           | * Product Name | Shake-I   | N-Go Jama | aican T | wist 20"    |          |                  |      |      |          |       |     |    |      |
| *           |            |   |           | Description    | 1         | B U       |         | Open Sans 🔻 | 13*      | <mark>A</mark> • | := : | ΞΞ   | •        | GÐ    |     | ×  | ?    |
| *           |            |   |           |                |           |           |         |             |          |                  |      |      |          |       |     |    |      |
| *           |            |   |           |                |           |           |         |             |          |                  |      |      |          |       |     |    |      |
| ***         |            |   |           |                |           |           |         |             |          |                  |      |      |          |       |     |    |      |
| ń-          | Extensions | 2 |           |                |           |           |         |             |          |                  |      |      |          |       |     |    |      |
| Ç           | Design     | > |           |                |           |           |         |             |          |                  |      |      |          |       |     |    |      |
| F           | Sales      | > |           |                |           |           |         |             |          |                  |      |      |          |       |     |    |      |

- 5. Click on the **Data** tab and you will see a page that looks similar to what is shown in the screenshot below.
- 6. Look for a field with a label **Quantity** and set the total number of the items available in your store.
- 7. Click **Save** button located near at the top right corner.

Unique solution ID: #1039 Author: Marvin Corilla Last update: 2021-05-03 18:42